# UPUTSTVO

Pristupili ste zvaničnom sajtu Politike novine i magazini na kome možete elektronskim putem predati čitulju, pomen i izjavu zahvalnosti u cilju informisanja javnosti putem štampanog izdanja lista Politika. Vašu oglasnu poruku (čitulju, pomen i izjavu zahvalnosti) možete predati jednostavno u nekoliko poteza, a ovo su naša uputstva koja će Vam znatno olakšati put do objave.

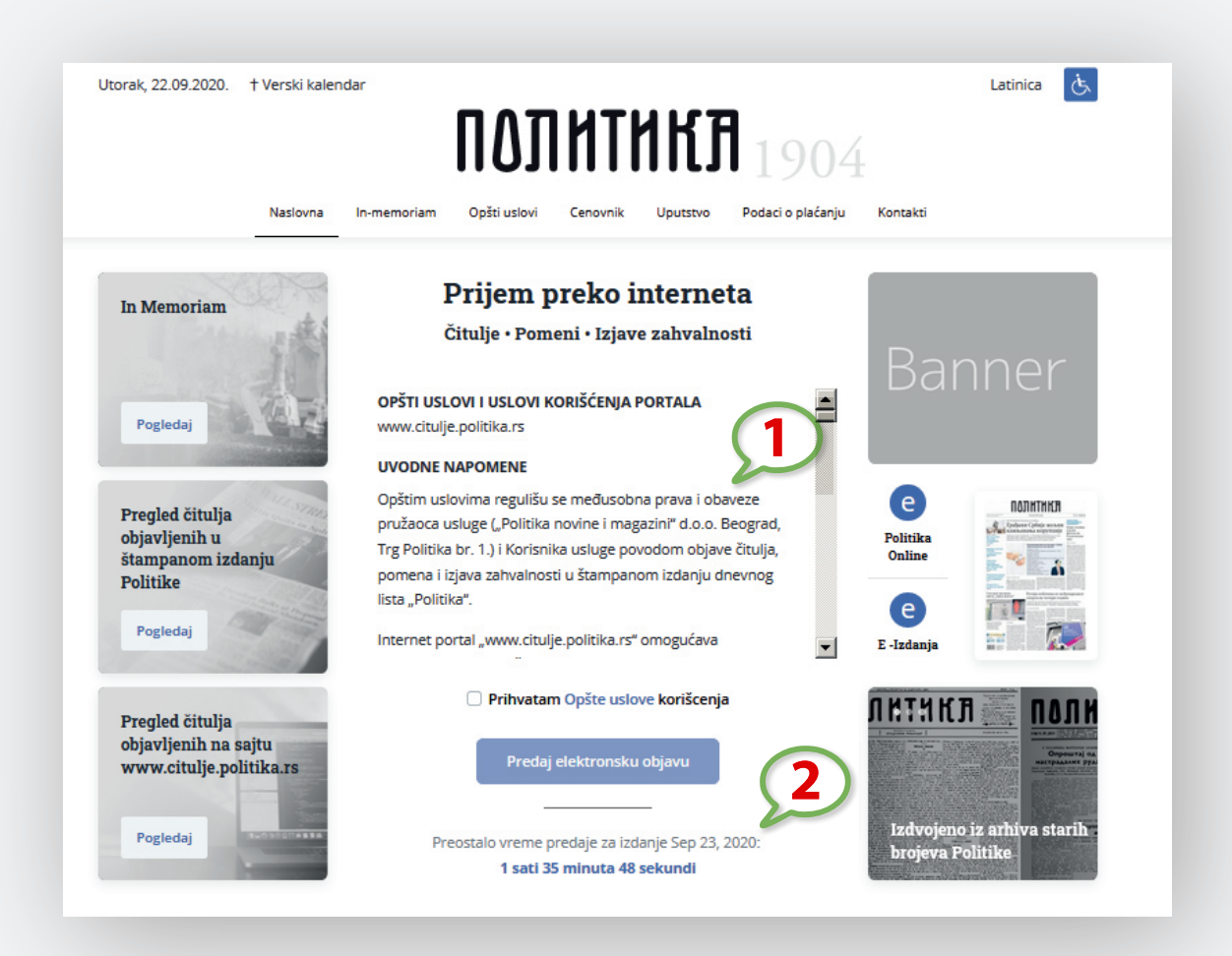

#### NASLOVNA STRANA

- U sredini ekrana sa skrol barom nalaze se opšta pravila objavljivanja pa vas molimo da ih pažljivo pročitate. Nakon toga kliknite u polje da se slažete sa uslovima korišćenja i možete početi sa realizacijom Vaše oglasne poruke.
- 2. U sredini ekrana nalazi se poruka koja Vam pokazuje koliko Vam je vremena preostalo da predate Vašu oglasnu poruku za sutrašnje izdanje dnevnog lista Politika.

#### Rok za predaju je **12.00** časova po srednjevropskom vremenu, posle tog vremena Vašu poruku možete predati za naredne dane po Vašem izboru.

Sve objave poslate do 12 časova za naredni dan, ukoliko su u potpunosti ispravne i po propisima R. Srbije, biće objavljene u izdanju "Politika" za naredni dan. Objave poslate nakon 12 časova, najranije mogu biti objavljene u izdanju "Politika" za dva dana.

## **IZABERITE FORMAT**

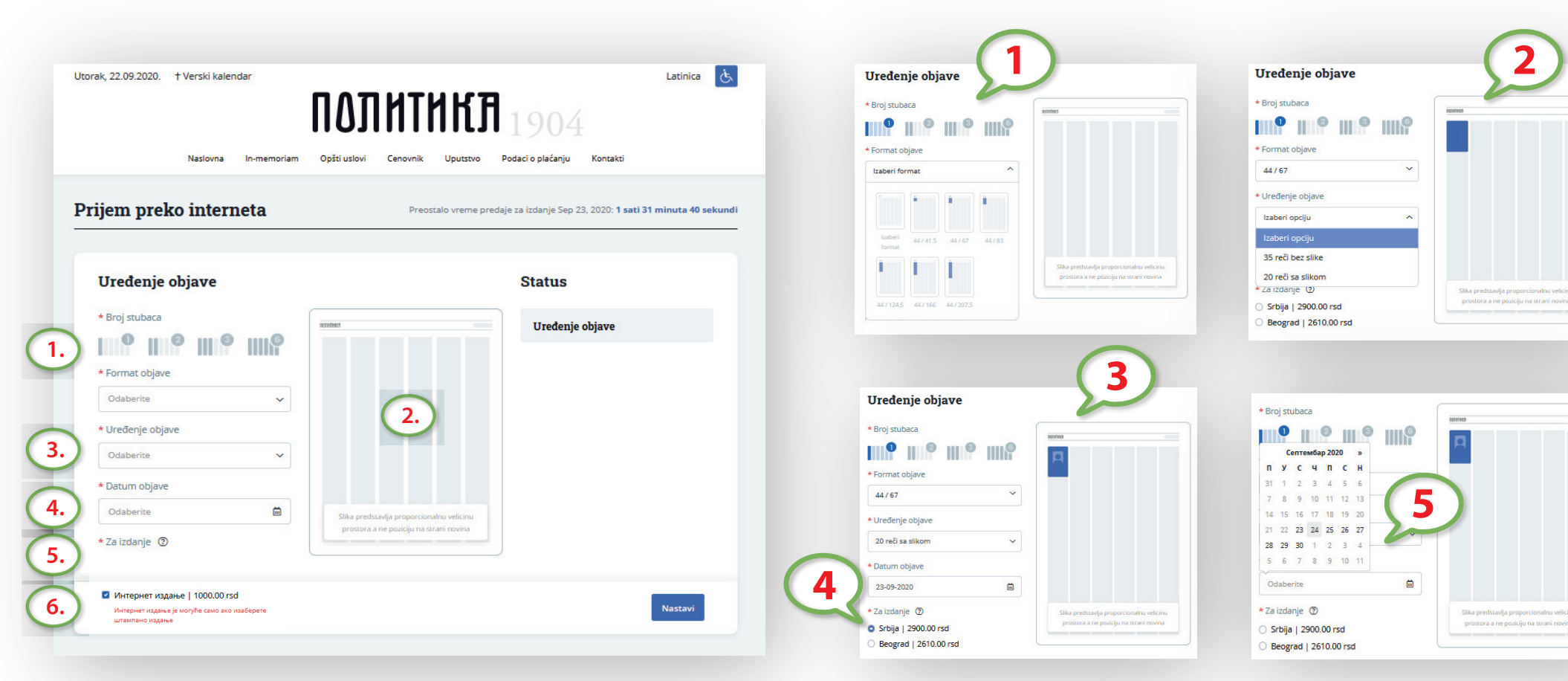

- 1. Sa leve strane Vašeg ekrana nalaze se formati u ponudi.
- U centralnom delu ekrana nalazi se polje strane na kome možete da vidite koliku ste površinu (format) odabrali. (Slika predstavlja proporcionalno umanjenu veličinu zakupljenog prostora a ne poziciju na strani novine.)
- Uređenje objave predstavlja odabir kombinacije formata u zavisnosti broja reči koliko želite da sadrži Vaša poruka i broj fotografija za koliko želite osoba da poruka glasi.

4. Obavezno izaberite izdanje. -

Izdanje Srbija se distribuira na celokupnoj teritoriji Republike Srbija i delovima regiona.

Izdanje Beograd se distribuira na teritoriji Beograda i okolini. Čitulja, pomen, izjava zahvalnosti koju ste predali za izdanje Srbija nalaziće se i u Beogradskom izdanju.

- 5. Potom birate na kalendaru datum objave.
- 6. Kada odaberete izdanje imate mogućnost i odabira internet izdanja koje je moguće samo uz odabir štampanog izdanja i možete nastaviti sa formiranjem objave.

#### FORMIRANJE ČITULJA, POMENA I IZJAVA ZAHVALNOSTI

Čitulje – osnovni tekst sadrži informaciju da je neka osoba preminula, ime i prezime te osobe, datum, mesto i vreme sahrane, potpis ožalošćenih. Uglavnom izlazi dan pre ili na dan sahrane. U čitulje spadaju i saučešća čiji je sadržaj teksta opraštanje od preminulog ili izražavanje saučešća porodici preminulog.

Pomeni – izlaze na godišnjicu smrti, datum rođenja ili u određene periode izlaska na groblje (7 dana, 40 dana, pola godine).

**Izjave zahvalnosti** – objava ide najčešće nekoliko dana posle smrti. Tekst sadrži zahvalnost određenim osobama ili ustanovama koje su pomagale preminuloj osobi u poslednjim trenucima života, ili zahvalnost porodice na saučešću.

| Nasl                                                      | ovna In-memoriam                                                              | Opšti uslovi Cenovnik Uputstvo F                    | odaci o plaćanju Kontakti                            |   |
|-----------------------------------------------------------|-------------------------------------------------------------------------------|-----------------------------------------------------|------------------------------------------------------|---|
| Sadržaj objave                                            | (                                                                             | ① Preostali broj reči: 20                           | Status                                               |   |
| * Tip objave                                              |                                                                               | Verski simbol                                       | Uređenje objave                                      |   |
| O Čitulja ○ Pomen (<br>Uvodni tekst                       | 🔾 Izjava zahvalnosti                                                          | Bez verskog simbola 🗸 🗸                             | Broj stubaca<br><b>l stubac</b>                      |   |
| Unesite uvodni tekst                                      |                                                                               | Ponuđeni predlozi                                   | Format objave<br><b>44 / 67</b>                      |   |
| In<br>Odaberite datoteku                                  |                                                                               | ne i prezime preminulog/le<br>Unesite Ime i prezime | Uređenje objave<br>20 reči sa slikom<br>Datum objave |   |
| Maksimalr<br>x 500 (px)<br>* Ukoliko ne<br>biti bez fotoj | na velicina fotografije: 350 Tr<br>prilozite fotografiju objava ce<br>grafije | tula, zanimanje, mesto<br>Unesite podatke           | 23-09-2020                                           | • |
| Datum rođenja                                             | Datum smrti                                                                   |                                                     | Izmeni                                               |   |
| 01.01.2020                                                | 01.01.2020                                                                    | Snimi preminulog                                    |                                                      |   |
| * Tekst čitulje, pomena i                                 | li izjave zahvalnosti                                                         |                                                     |                                                      |   |
| Unesite tekst citulje                                     |                                                                               | Ponuđeni predlozi                                   |                                                      |   |
| Ožalošćeni                                                |                                                                               |                                                     |                                                      |   |
| Unesite ožalošćene                                        |                                                                               |                                                     |                                                      |   |
|                                                           |                                                                               |                                                     |                                                      |   |

- 1. Obavezno odaberite vrstu Vaše oglasne poruke (čitulja, pomen, izjava zahvalnosti)
- 2. Možete odabrati verski simbol ali se broj reči umanjuje za 20.
- **3.** U određena polja unesite Vaš željeni tekst. (postavljeni su predlozi za čitulje i pomene koje možete i nemorate koristiti, tu su da bi Vam pomogli).

Pismo koje se koristi u čituljama, pomenima i izjavama zahvalnosti je isključivo ćirilica (izuzev u slučaju kada je neophodno određena imena, prezimena i pojmove objaviti latinicom). Kada unosite Vaš željeni tekst na Vašem uređaju podesite tastaturu u zavisnosti u kom pismu radite.

- 4. Da bi postavili fotografiju kliknite na polje odaberi datoteku i sa svog uređaja preuzmite željenu fotografiju (maksimalna veličina fotografije 350x500 px). Pojaviće Vam se alat da kadrirate sliku pa to pažljivo odredite. Ako predajte objavu sa više fotografija vodite računa o redosledu pri unosu teksta i postavljanju fotografija. Fotografije čitulja, pomena i izjava zahvalnosti u dnevnom listu Politika su crno bele.
- 5. Ukoliko odaberete format i kombinaciju koja sadrži fotografiju a ne postavite je, biće objavljeno bez fotografije jer je niste postavili i nama prosledili, a ako želite i smatrate da mi posedujemo fotografiju u meniju odberite kontakti i tamo su upisani radno vreme, telefoni i email adresa na koji možete da se obratite za instrukcije.

Vodite računa o broju reči, svaki format ima određeni dozvoljeni broj reči.

6. Kada unesete željeni tekst i snimite preminulog mozete nastaviti.

## FORMIRANJE ČITULJA, POMENA I IZJAVA ZAHVALNOSTI

| torak, 22.09.2020. † Verski kalendar Latin<br><b>ΠΟΠΠΗΓΗΚΤΑ</b> 1904<br>Nationa In-memoriam Optit utlovi Cenomik Uputtivo Podaci o plaćanju Kontakti                                                                                                    | Utorak, 22.09.2020. It Verski kalendar Latinka Companya Latinka Latinka Latinka Latinka Latinka Latinka Latinka<br>Nationa Inmemoram Opticutori Cerowik Upustro Posto plakanju Kortakis | Utorak, 22.09.2020. † Verski kalendar Letinica<br><b>ΠΟΠΠΗΓΗΚΤΑ</b> 1904<br>Nationa In-memoriam Opticution Cenowik Uputtivo Podaci o plačanju Kortakti                                                                                                    |
|----------------------------------------------------------------------------------------------------|----------------------------------------------------------------------------------------------------|----------------------------------------------------------------------------------------------------|
| Satistical dependenceOperation of a list* thoughtVersit of a list* thoughtVersit of a list* thoughtVersit of a list* thoughtVersit of a list* thoughtVersit of a list* thoughtVersit of a list* thoughtVersit of a list* thoughtVersit of a list* thoughtNation* thoughtVersit of a list* thoughtVersit of a list* thoughtNation* thoughtNation* thought< | Satisfy objects       @rearriery of Satisfy                                                                                                    | Satis   Provention (Status) Provention (Status) Proventi |
| Prikaz otvorenih polja                                                                                                    | Prikaz otvorenog polja                                                                                                    | Prikaz otvorenih polja                                                                                                    |

## LIČNI PODACI

Na ovom koraku možete vizuelno da pregledate čitulju, pomen ili izjavu zahvalnosti. Proverite tekst koji ste uneli i fotografiju koju ste postavili. (Prikaz je vizuelni i proporcionalan, ne odgovara formatu koji ste zakupili.)

| rak, 22.09.2020. † Verski kalendar                           | политикј                                 | Latinica                                                       |
|--------------------------------------------------------------|------------------------------------------|----------------------------------------------------------------|
| Naslovna In-memori                                           | am Opšti uslovi Cenovnik Uputstvo        | Podaci o plaćanju Kontakti                                     |
| ijem preko interneta                                         | Preostalo vreme pre                      | edaje za izdanje Sep 23, 2020: <b>1 sati 17 minuta 41 seku</b> |
| Vaši lični podaci 3                                          |                                          | Status                                                         |
| * Ime i prezime                                              | S tugom u srcu, opraštamo se             | Uređenje objave                                                |
| Unesite podatke  * Broj lične karte / pasoša Unesite podatke |                                          | Broj stubaca I stubac Format objave                            |
| * Email adresa                                               | хохохохох<br>1.1.1900 - 1.1.2020         | 44 / 67<br>Uređenje objave                                     |
| * Ulica                                                      | bbbbbbbb<br>Hvala na prijateljstvu       | Datum objave                                                   |
| Unesite podatke                                              |                                          | 23-09-2020                                                     |
| * Grad                                                       | elni i proporcionalan, ne odgovara forma | lzmeni<br>itu                                                  |
| Unesite podatke                                              |                                          | Sadržaj objave                                                 |
| * Država                                                     | 👱 Preuzmite deklaraciju                  |                                                                |
| * Kontakt telefon                                            |                                          |                                                                |
| Unesite podatke                                              |                                          |                                                                |
|                                                              |                                          |                                                                |
|                                                              |                                          | Prethodno Nastavi na plaćanje                                  |

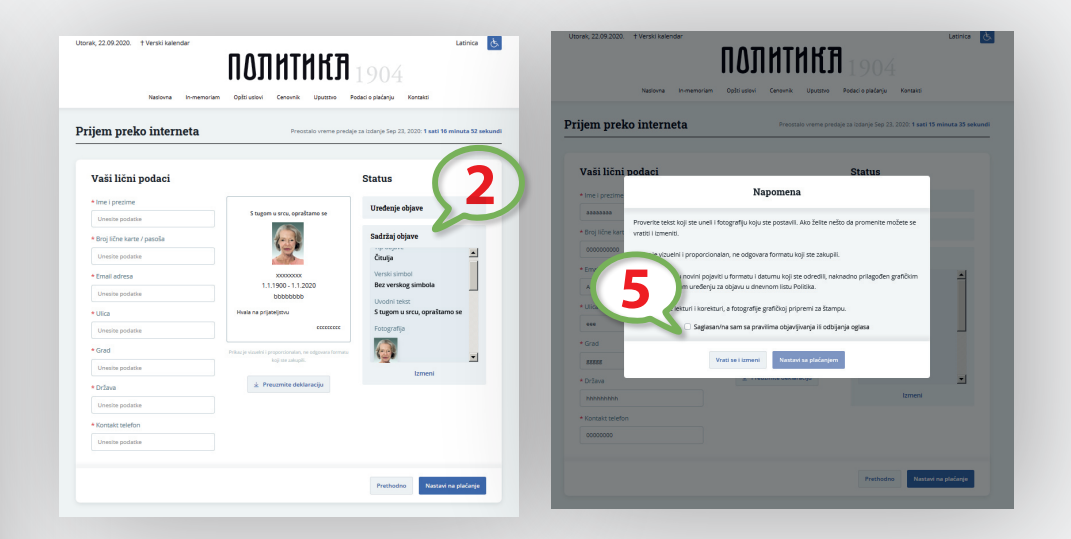

Proverite tekst koji ste uneli i fotografiju koju ste postavili. Ako želite nesto da promenite možete se vratiti i izmeniti. Pri izradi Vaše poruke u postupku na ekranu prati Vas poruka status gde pišu podaci Vaše objave.

1. Uređenje objave – na polje izmeni vratiće Vas ako želite da promenite format, kombinaciju sa fotografijama ili datum objave.

2. Sadržaj objave - na polje izmeni vratiće Vas ako želite da promenite tekst ili fotografiju.

Vaša oglasna poruka će se u novini pojaviti u formatu i datumu koji ste odredili naknadno prilagođen grafičkim pravilima i tipskom uređenju za objavu u dnevnom listu Politika. Tekst podleže lekturi i korekturi a fotografije gr-afičkoj pripremi za štampu.

Na naslovnoj strani saglasili ste se sa uslovima korišćenja a to Vas obavezuje da prilikom ugovaranja usluge izvršite urednu i tačnu registraciju i da potpuno i uredno unesete tražene podatke.

- 3. Popunjavanja polja sa Vašim ličnim podacima (sva polja su obavezna)
- **4.** Kliknite na polje za preuzimanje deklaracije koju ste obavezni da uredno popunite i pošaljete na našu adresu: Srbija, 11000 Beograd, Trg Politika 1, Politika PNM, oglasno odeljenje.
- Kliknite na polje da se slažete sa pravima objavljivanja Nakon toga mozete preći na poslednji korak plaćanje.

# **OBJAVA ELEKTRONSKIH ČITULJA**

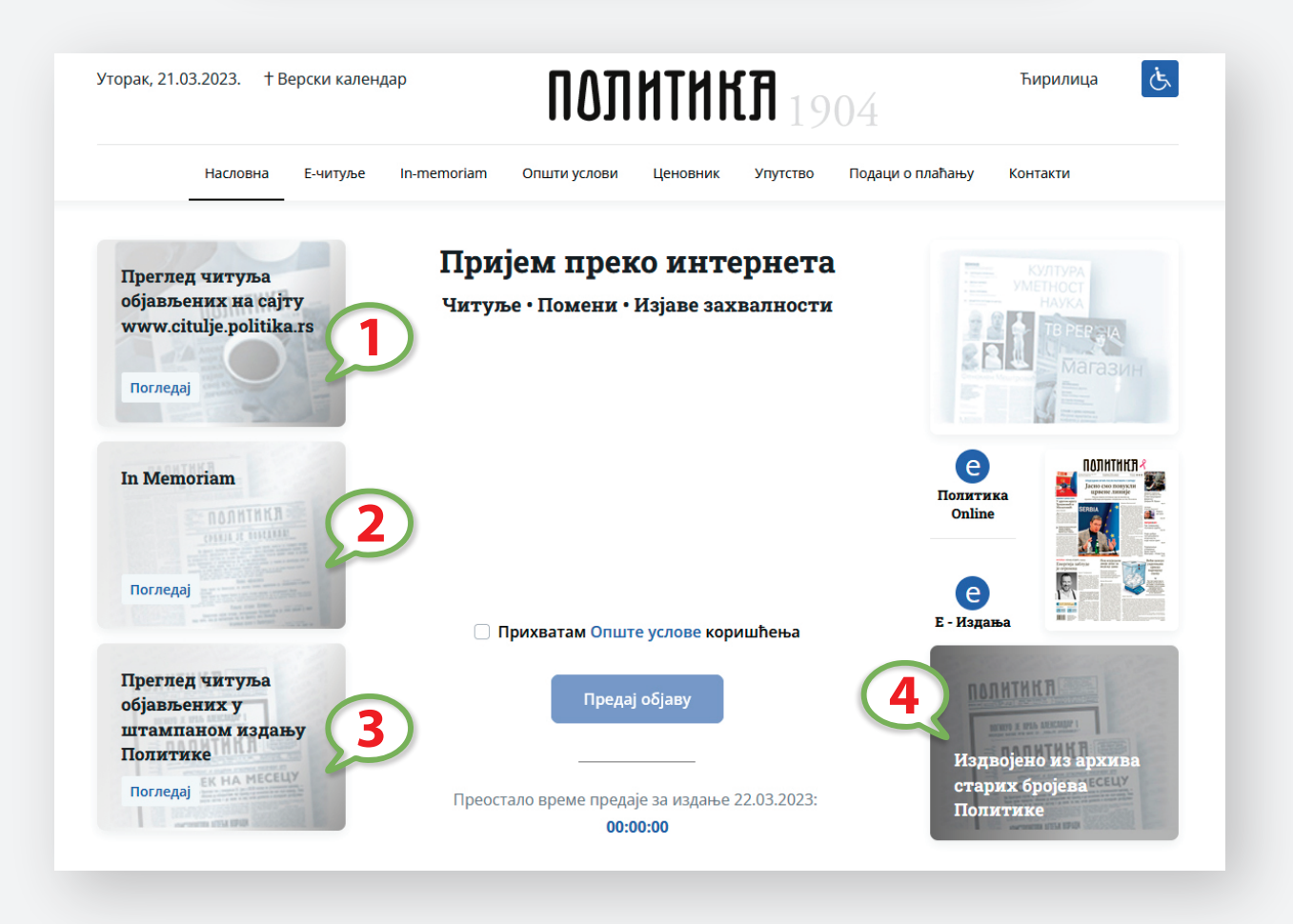

- **1.** Klikom na Pregled čitulja objavljenih na sajtu otvara se stranica sa elektronskim čituljama.
- 2. Klikom na In memoriam otvara se stranica sa člancima o preminulim poznatim ličnostima.

- **3.** Klikom na pregled čitulja objavljenih u štampanom izdanju Politike – objava stranica iz štampanih izdanja sa vremenskim odlaganjem.
- Klikom na arhivu starih brojeva otvara se stranica sa karakterističnim i zanimljivim sadržajima (prva objavljena čitulja u Politici i drugi interesantni sadržaji).

OBJAVA ČITULJA, POMENA I IZJAVA SAUČEŠĆA NA SAJTU

usluga koja je moguća samo uz objavu u štampanom izdanju

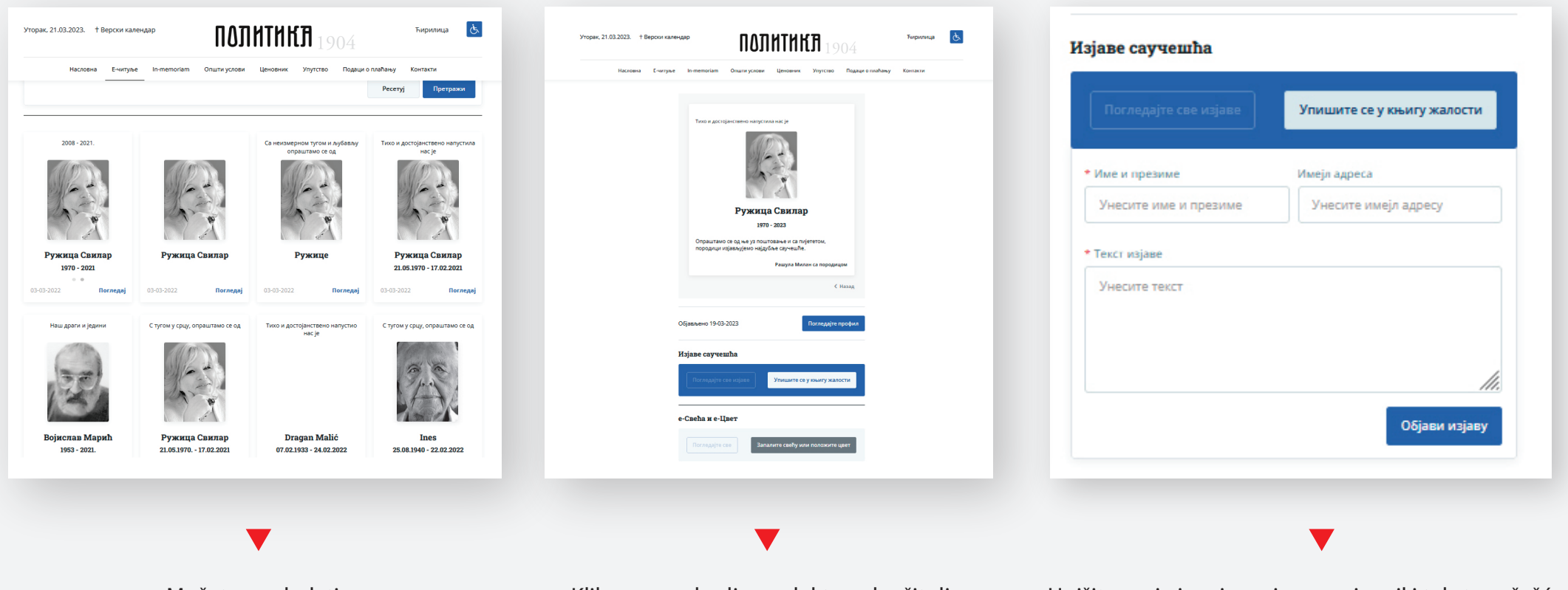

Možete pogledati elektronske čitulje klikom na bilo koju. Klikom na odredjenu elektronsku čitulju imate mogućnost da se upišete u knjigu žalosti.

Upišite svoje ime i prezime, svoj mejl i tekst saučešća. Izjava saučešća će biti ovjavljena posle odobrenje administratora.

### **OBJAVA ZAPALI SVEĆU I POSTAVI CVEĆE**

| Насловна Е-ч | туње In-memoriam Општи-услови Ценовних Упутство Подаци о плаћању Контакти                                 |
|--------------|----------------------------------------------------------------------------------------------------|
|              | Тико и доскојанственно напустива на је                                                                    |
|              | Ружица Свилар                                                                                             |
|              | 1970 - 2023<br>Опраштамо се од ње уз поштовање и са пијететом,<br>породици изјављујемо најдубље саучешће. |
|              | Рашула Милан са породицом                                                                                 |
|              | < назад                                                                                                   |
|              | Објављено 19-03-2023 Погледајте профил                                                                    |
|              | Изјаве саучешћа                                                                                           |
|              | Потявдајте све исјаве                                                                                     |
|              | е-Свећа и е-Цвет                                                                                          |
|              | Погладије све                                                                                             |
|              |                                                                                                    |

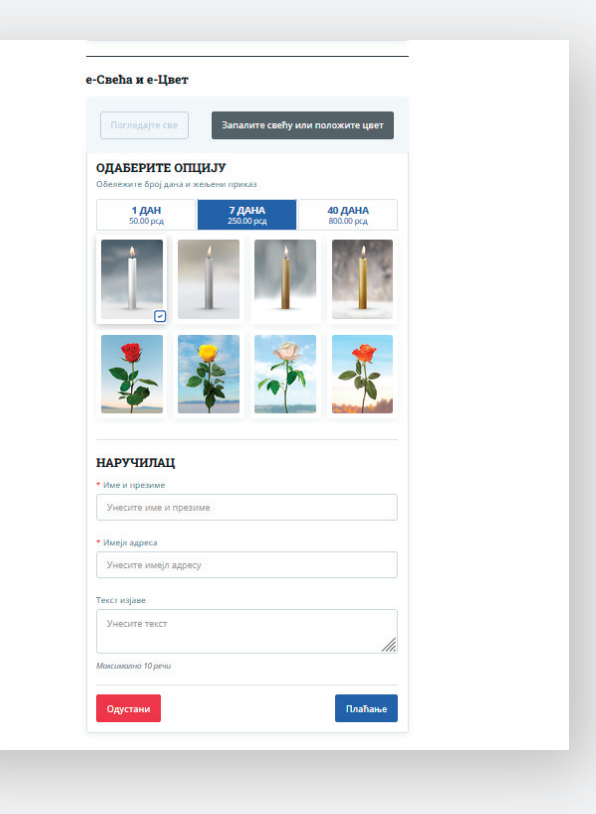

Klikom na odredjenu elektronsku čitulju imate mogućnost da se upišete u knjigu žalosti.

Imate mogućnost da izaberete sveću ili cveće na 1 dan, 7 dana i 40 dana. Kada izaberete koliko dana želite, otvara vam se mogućnost biranja sveće ili cveća. Odabirom e-sveće ili e-cveća popunite narudžbenicu i upišite tekst izjave koji je do 10 reči.

Nakon toga možete preći na poslednji korak plaćanje.

### PROFIL PREMINULOG

| пасловна с-читурь                                                   | e In-memoriam                                      | Општи услов            | и Ценовник                         | Упутство | Подаци о плаћању Конта                     | акти |
|---------------------------------------------------------------------|----------------------------------------------------|------------------------|------------------------------------|----------|--------------------------------------------|------|
| Садржај објаве                                                      |                                                    |                        | <ol> <li>Преостали број</li> </ol> | речи: 43 | Статус                                     |      |
| * Тип објаве                                                        |                                                    | Верски си              | мбол                               |          | Уређење објаве                             |      |
| • Читуља Помен Из<br>Уводни текст                                   | іјава Захвалности                                  | Без веро               | ког симбола                        | ~        | Број стубаца<br>II стубаца                 | ^    |
| С тугом у срцу, опраштамо се од                                     |                                                    |                        | Понуђени предл                     | ози      | Формат објаве<br>92 / 83                   |      |
|                                                                     |                                                    | 11.                    |                                    |          | Уређење објаве<br><b>50 речи са сликом</b> |      |
| Слика                                                               | * N                                                | ме и презиме           | преминулог/ле                      |          | Датум објаве                               |      |
| Одаберите<br>Максимална вели<br>(рх), Подржани фо                   | датотеку г<br>чина: 350 x 500<br>рмати: jpg, jpeg, | uzica<br>Izica         |                                    | ^        | Измени                                     | ~    |
| рлд<br>* Уколико не приложи<br>фотографију, објава ћ<br>фотографије | ите<br>е бити без ⑦                                | ruzica<br>Ружица Свила | p (1970 - 2022)                    |          |                                            |      |
|                                                                     |                                                    |                        |                                    |          |                                            |      |

Kada upisujete ime i prezime preminulog, otvara se padajući meni sa informacijama o njemu, a ako osoba koja predaje čitulju klikne na to profilisano ime i prezime, automatski se prebacuje na profil preminulog.

# PLAĆANJE

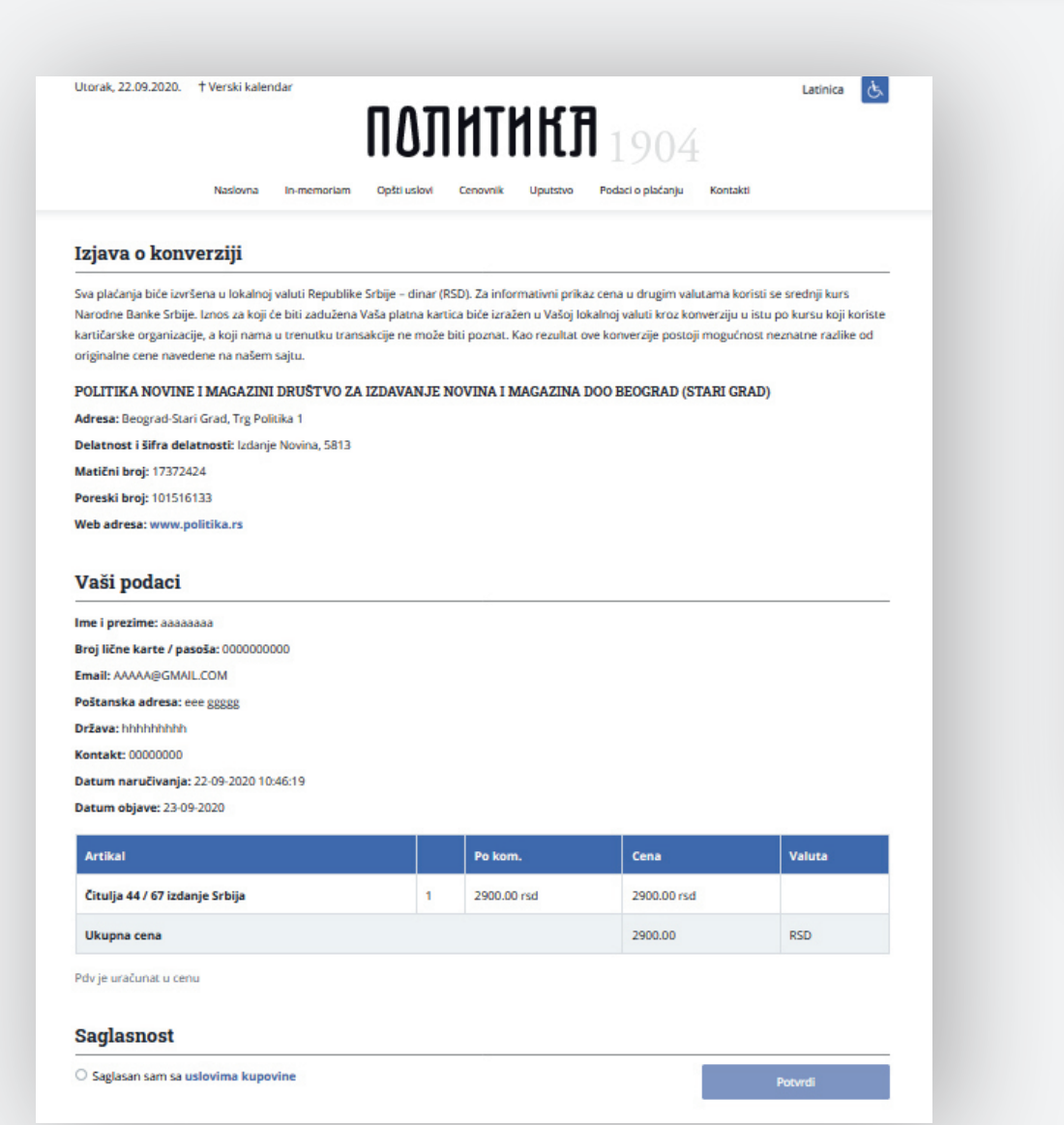

Plaćanje se vrši platnim karticama VISA ,MASTERCARD, DINACARD preko BANKA INTESE.

#### **BANCA INTESA**

# FILL IN THE DETAILS ON THE CARD HOLDER

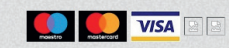

You are on the page for the secure online payment. Please enter the required details on your payment card and click the PAY button. The results of your transaction will appear on the screen and the confirmation on your purchase will be e-mailed to you.

| POLITIKA NOVINE I MAGAZIN DOO BEOGRAD          |
|------------------------------------------------|
|                                                |
|                                                |
|                                                |
| Narudžba: ea2ee7b4-5634-4f2f-a5a7-82888ddc62d3 |
| 2900.00 RSD                                    |
| Pay Cancel                                     |
|                                                |
|                                                |

Dnce you enter your card details, please click the **PA**Y button and wait for the system to process the information. In case you are registered to he MasterCard®SecureCode™ or Verified by VISA services, your bank may ask for additional details to confirm your identity (password, etc). n case you have forgotten your password or do not know any other information, please contact your bank.

Po završetku plaćanja dobićete poruku na Vašu email adresu da su Vaša sredstva rezervisana.

Nakon provere Vašeg zahteva za objavu od strane našeg operatera ponovo sledi poruka na Vašu email adresu da li je zahtev prihvaćen ili odbijen.

Prikaz računa pre plaćanja